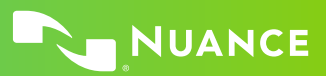

# Nuance Dragon Legal Individual

### Control the microphone

Go to sleep | Stop listening Wake up | Listen to me Microphone off

### Get help

Give me help "Search the help for ..." What can I say

- Show navigation commands
- Show correction commands
- Show formatting commands
- Show punctuation commands
- Open Help

## **Basic dictation and editing**

### Add lines and spaces

New line | Press enter New paragraph Press Tab key | Tab key | Tab Tab <n> times

### **Dictating punctuation**

Period Comma Question mark Exclamation mark

### **Fixing mistakes**

Undo | Undo that Scratch that Scratch that <n> times Delete line Delete last <n> words Delete <text> Resume with <xyz> Backspace <n> Correct <xyz> Correct that

### Select text

Select all Select <xyz> Select next <n> words Select <start> through <end> Select previous paragraph Select document Unselect that

#### Format

Underline <xyz>, Capitalize <xyz> All caps on | off Quote that Bracket that

# Copy and paste

Cut | Copy that Cut |Copy <text> Cut |Copy from <text> to <text> Paste that

**Spell out** Spell that Spell <cap b a hyphen 5> Spell <Charlie alpha papa> Switch to Spell mode

#### Move the insertion point

Insert before <xyz> Go back Go to top | bottom Move down <n> lines Go to end of line Move left <n> characters Page up | down

### Move in a list

Move down <n> Go to bottom | top Press Enter Press right arrow

#### Add new words or commands Add new word

Add new command Open vocabulary editor Open command browser

### Search the computer

Search the computer for... Search documents for... Search e-mail for...

### Searching the web

Search the web for <text> Search eBay for <text> Open top sites for <text> Search video for <text>

#### Working with the web

(Dragon Web Extensions must be enabled in Internet Explorer® or Chrome<sup>™</sup>) Show links Press alt d Press Enter Press F5 Open new tab, Press control t Press control f click <link name> click link click text field or click edit box click [radio] button click checkbox click image click list box then show choices - If more than one match: choose <n> or hide numbers or cancel

### Work with windows

Switch to <window name> Minimize window Show Desktop Restore windows List all windows List windows for <program>

### Start and close items

(see the options for Start menu and Desktop) Click Start Start DragonPad Start <item name> Start Microsoft Word Start Internet Explorer Open Control Panel Close window, Press alt F4

### Mouse control

Move mouse up Move mouse right Move mouse down slower Stop Mouse click Mouse double click Mouse right click

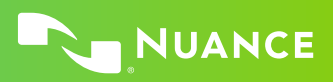

| How to                                    | Instructions                                                                                                    |
|-------------------------------------------|----------------------------------------------------------------------------------------------------|
| How to issue commands                     | When issuing voice commands, be sure to pause before and after<br>the full text of the command, but do not pause in the middle<br>of the command. Do not include additional words within your<br>command. |
| To click a button or other interface item | Say its name preceded by "click" (see the Commands tab of the Options dialog).                                                                                                    |

#### LEARN MORE

nuance.com/dragon

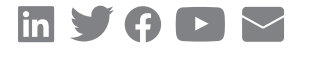

#### About Nuance Communications, Inc.

Nuance Communications (Nuance) is a technology pioneer with market leadership in conversational AI and ambient intelligence. A full-service partner trusted by 77 percent of U.S. hospitals and 85 percent of the Fortune 100 companies worldwide, Nuance creates intuitive solutions that amplify people's ability to help others.

© 2021 Nuance. All rights reserved. DPC-0065-CCS-August 10, 2021